## **Computerized Accounting System and E-Filing of Tax Return**

### Semester: VI

Teacher: Vinay Shaw (V.S)

Unit- 1: Computerized Accounting Package

#### Topic: Cost Centre and Cost Category

Cost Centre – Department

Cost Category - Branch

#### a. Activate Cost Centre & Cost Category

 $GOT \longrightarrow F11 \longrightarrow F1$ 

Maintain Cost Centers → Yes

More than one payroll / Cost category  $\rightarrow$  Yes

#### b. Cost Category Creation

GOT  $\rightarrow$  Account Info.  $\rightarrow$  Cost Category  $\rightarrow$  Create Name (Type Branch Name)

#### c. Cost Centre Creation

 $GOT \longrightarrow Account Info. \longrightarrow Cost Centre \longrightarrow Cost Category (Select-$ 

Branch Name), Name (Type- Department Name)

#### d. Report

 $GOT \longrightarrow Display \longrightarrow Statements of Accounts \longrightarrow Cost Centers \longrightarrow Cost$ Centre Break Up

#### Work-Out:

### Details of Sundry Creditors:

#### A. K.C.PAL & SONS:

| BILL / KO / 01 | Rs. 35,000  |
|----------------|-------------|
| BILL / KO / 02 | .Rs. 35,000 |

## B. <u>ULRA TECH LTD:</u>

|    | BILL / MO/ 08                                                                                                    | Rs. 25,000 |
|----|----------------------------------------------------------------------------------------------------|------------|
|    | BILL / MO /09                                                                                                    | Rs. 75,000 |
| C. | TATA MOTORS PVT LTD                                                                                                    |            |
|    | BILL / HN / 99                                                                                                    | RS. 25,000 |
|    | BILL / HN / 100                                                                                                    | Rs 25 000  |
|    | $\mathbf{DILL} / \mathbf{III} / \mathbf{IOO} \cdots \cdots \cdots \cdots \cdots \cdots \cdots \cdots \cdots \cdots \cdots \cdots \cdots \cdots \cdots \cdots \cdots \cdots $ | $\cdots$   |

# Details of Sundry Debtors:

## A. DUTTA PVT LTD

|    | BILL / SO / 50      | Rs. 50,000 |
|----|---------------------|------------|
|    | BILL / SO / 51      | Rs. 50,000 |
| B. | <u>PAL &amp; CO</u> |            |
|    | BILL / B5 / 03      | Rs. 45,000 |
|    | BILL / B5 / 04      | Rs. 55,000 |
| C. | MAHINDRA GROUP      |            |
|    | BILL / 5C / 01      | Rs. 99,999 |
|    | BILL / 5C / 02      | Rs. 99,999 |

#### Topic: Budget & Control

Budget Transaction Table:

On Closing Balance

On Nett Transaction

Activation:

 $GOT \rightarrow F11 \rightarrow F1$ 

Ledger Creation: Salary A/c (Indirect Expenses)

Budget Creation:  $GOT \rightarrow Account Info. \rightarrow Budget \rightarrow Create$ 

- ✓ Name → Type Budget Name (Salary Budget)
- ✓ Period of Budget (Form) → Type Starting Date
- ✓ Period of Budget (To) → Type Ending Date
- ✓ Alter Groups → Yes(1)
- ✓ Alter Ledger → Yes (2)
- ✓ Save
- Alter Groups → Yes
   Account Name → Indirect Expenses
   Type of Budget → on Nett Transaction
   Amount → Type Budget Amount
- Alter Ledger → Yes
   Account Name → Salary A/c
   Type of Budget → on Nett Transaction
   Amount → Type Budget Amount

Report

 $GOT \longrightarrow Display \longrightarrow Trial Balance \longrightarrow Alt + F1 \longrightarrow Alt + C$ 

Colum Detail

Name of Company  $\longrightarrow$  Select your Company

From  $\rightarrow$  Starting Date

To  $\rightarrow$  Ending Date

Method  $\rightarrow$  Default

Show Variance  $\longrightarrow$  No

Name of Group → Select Group (Indirect Expenses)